## セキュリティ診断で以下の診断結果が表示された場合の対処方法 Web ブラウザの設定:「管理者が指定したバージョンがインストールされていません。」

1. 原因・内容

Webブラウザ (「Microsoft Edge(New)」または「Google Chrome」) のバージョンが古い状態です。

## 2. 対処方法

(1) セキュリティ診断結果画面で、[Webブラウザの設定]の項目を選択し、[項目の説明を表示(S)] ボタンをクリックします。

| 🔒 t        | キュリティ診断                     |                     |                     |                     |                                 |                      |                      | -                  |                        | $\times$      |
|------------|-----------------------------|---------------------|---------------------|---------------------|---------------------------------|----------------------|----------------------|--------------------|------------------------|---------------|
| 資産         | 管理番号:                       | 09999-AO@W          |                     | 適用ポリシー名:            |                                 |                      |                      |                    |                        |               |
| ユーザ        |                             | WS054¥Qualit        | y-Inspection-       | G 適用ポリシーバー          |                                 |                      | 诊断開始日時:              | 2020/08            | 3/20 17:5              | 50:53         |
| 個々(<br>取得) | の詳しい説明は、各項目を<br>情報に詳細結果がある場 | をダブルクリックす<br>合は、詳細結 | すると表示されま<br>果を表示ボタン | はす。<br>または右クリックで参照で | できます。                           |                      | 診断終了日時:<br>最終報告日時:   | 2020/08<br>2020/08 | 3/20-17:5<br>3/20-17:5 | 1:38<br>12:53 |
|            | l &Z Kill                   | 1光能                 | 1088                |                     |                                 | 百四/县小夫去居             | ポリシー設定               |                    |                        | -             |
| $\otimes$  | Webブラウザの設定                  | NG                  | 管理者が指定              | 定したバージョンがインスト       | トールされていません。                     | Internet Explorer 11 | .1016                |                    |                        |               |
|            | 電子メールソフトの設定                 | 情幸履                 | 診断対象の               | メールソフトはインストール       | されていません。                        |                      | Microsoft Office 3   | 65/Mic             |                        |               |
|            | Guestアカウント                  | 情報                  | ゲスト アクセ             | ス用のアカウント診断対象        | 豪外のOSです。                        |                      |                      |                    |                        |               |
|            | RealPlayer                  | 「書幸履                | ソフトウェアは             | インストールされていませ、       | huo                             | -                    | 18.1.20.206/18.1.19  | .201/1             |                        |               |
| <b>O</b>   | Adobe Acrobat               | 情報                  | ソフトウェアは             | インストールされていませ、       | huo                             | -                    | 20.9.20074/20.9.20   | 067/20             |                        |               |
| <b>O</b>   | Adobe Reader                | 情報                  | ソフトウェアは             | インストールされていませ、       | huo                             | -                    | 20.9.20074/20.9.20   | 067/20             |                        |               |
| Õ          | Java Runtime Plugin         | 情報                  | ソフトウェアは             | インストールされていませ、       | huo                             | -                    | 1.8.0.261/1.8.0.251/ | /1.8.0.2           |                        |               |
| Ö          | Microsoft製品更新               | ОК                  | 優先度の高               | いプログラムはすべて適用        | されています。                         |                      |                      |                    |                        |               |
|            | スクリーンセーバーパスワー               | r ok                | スクリーンセー             | -バーのパスワード設定は        | 有効になっています。                      |                      |                      |                    |                        |               |
| Ø          | Windowsパスワード                | ОК                  | Windowsパク           | ワードは設定されていま         | <b></b> .                       |                      |                      |                    |                        |               |
| Ō          | オペレーティングシステム                | ОК                  | OSおよびSer            | vicePack(ビルド番号)の    | )サポート期限(に問題は.                   |                      | 4 (190               |                    |                        |               |
| Ŏ          | 共有フォルダ                      | ок                  | 共有フォルダ              | のアクセス権は適切です。        | ,                               |                      |                      |                    |                        |               |
| ŏ          | 禁止ソフトウェア                    | ок                  | Winny,Share         | 等の禁止ソフトウェアは発        | 雀見されませんでした。                     |                      |                      |                    |                        |               |
| Ă          | Adobo Elsob Playor          | or                  | 約1日 中心化化            | ÷LER_23-24872-71    | <ul> <li>⇒11\$17()≠オ</li> </ul> | Adobo Elsob Playor   | 0                    | 7/910              |                        | -             |
| 項          | 目の説明を表示(S)                  | 詳細結果を               | ἑ表示(D)              |                     |                                 |                      | 再チェック(E)             | 0                  | 閉じる(C                  | 3             |

- (2) [詳細結果情報(Webブラウザの設定)]ウィンドウが表示されますので、状態欄に「NG」と表示 されている項目名欄(Webブラウザ名)を確認してください。
  - ①「Microsoft Edge(New)」が「NG」の場合は、(3)に進んでください。
  - ②「Google Chrome」が「NG」の場合は、(4)に進んでください

| 詳細結果情報(Webブラウザの設定)                                                  | _    |                     | ×   |  |  |  |
|---------------------------------------------------------------------|------|---------------------|-----|--|--|--|
| デフォルト起動ブラウザ: Microsoft Edge(New) 84.0.522.61                        |      |                     |     |  |  |  |
| WebitZie                                                            |      |                     |     |  |  |  |
| サイト名/認証識別名                                                          |      |                     | _   |  |  |  |
|                                                                     |      |                     |     |  |  |  |
|                                                                     |      |                     |     |  |  |  |
|                                                                     |      |                     |     |  |  |  |
|                                                                     | 1    | 遙制削除([              | 0   |  |  |  |
|                                                                     |      |                     |     |  |  |  |
| 項目名   状態   説明                                                       |      | 設定値                 |     |  |  |  |
| 🕡 Microsoft Edge(Legacy) 情報 診断対象のMicrosoft Edge(Legacy)はインストールされていま | きせん。 |                     |     |  |  |  |
| ■ ■ ■ ■ ■ ■ ■ ■ ■ ■ ■ ■ ■ ■ ■ ■ ■ ■ ■                               |      |                     |     |  |  |  |
|                                                                     |      |                     |     |  |  |  |
|                                                                     |      |                     |     |  |  |  |
|                                                                     |      |                     |     |  |  |  |
|                                                                     |      |                     |     |  |  |  |
|                                                                     |      |                     |     |  |  |  |
| <                                                                   |      |                     | >   |  |  |  |
|                                                                     | Γ    | <ol> <li></li></ol> | (C) |  |  |  |
|                                                                     | _    |                     |     |  |  |  |

※上記は、「Microsoft Edge (New)」が「NG」と表示されている場合です。

## (3) 「Microsoft Edge(New)」の更新手順

下記の手順に従って、Microsoft Edgeを更新してください。

①Microsoft Edgeを起動し、画面右上の「…」をクリックして、「ヘルプとフィードバック(B)」
 -「Microsoft Edge について(M)」の順に選択します。

|          | 7Å7. <b>7</b> ∕≡       | œ 🌘         |    | )    |                        |             |
|----------|------------------------|-------------|----|------|------------------------|-------------|
|          | 新しいタブ(T)               | Ctrl        | +T |      |                        |             |
|          | 新しいウィンドウ(N)            | Ctrl-       | -N |      |                        | - 🗆         |
| R        | 新しい InPrivate ウィンドウ(I) | Ctrl+Shift+ | ٠N |      |                        |             |
|          | Х-4 —                  | 100% +      | 2  | 2    | 画像の検索                  |             |
| մե       | お気に入り(O)               |             | >  |      |                        |             |
| 3        | 履歴(H)                  |             | >  |      |                        |             |
| ⊥        | ダウンロード(D)              | Ctrl        | +J |      |                        |             |
| ₽        | アプリ(A)                 |             | >  |      |                        |             |
| ⇔        | 拡張機能(X)                |             |    |      |                        |             |
| Ē        | コレクション(E)              |             |    |      |                        |             |
| 凸        | ED局J(P)                | Ctrl        | +P |      |                        |             |
| Ŕ        | 共有(R)                  |             |    |      |                        |             |
| Ľ,       | ページ内の検索(F)             | Ctrl        | +F |      |                        |             |
| A')      | 音声で読み上げる(U)            | Ctrl+Shift+ | ٠U |      |                        |             |
|          | その他のツール(L)             |             | >  |      |                        |             |
| <u>ت</u> | 設定(S)                  |             |    |      |                        |             |
| ?        | ヘルプとフィードバック(B)         |             | >  | ?    | ヘルプ(E)                 | F1          |
|          | Microsoft Edge を閉じる(M) |             |    | ନ୍ଦି | フィードバックの送信(S)          | Alt+Shift+I |
| ÷        | 組織が管理                  |             |    | Δ    | 安全でないサイトを報告する(R)       |             |
| 5ま       | C                      | -           |    | Q    | 新着情報とヒント(W)            |             |
|          |                        |             | 1  | Q    | Microsoft Edge について(M) |             |

②「バージョン情報」画面が表示され、最新版に自動で更新されます。更新後、[再起動]ボタン が表示されたら、クリックして、Microsoft Edgeを再起動してください。

| = | 設定                                                                                |
|---|-----------------------------------------------------------------------------------|
|   | バージョン情報                                                                           |
|   | C Microsoft Edge                                                                  |
|   | 更新プログラムをチェックしています<br>パージョン 84.0.522.61 (公式ビルド) (64 ビット)                           |
|   | このブラウザーは、 <u>Chromium</u> オーブン ソース プロジェクトおよび他の <u>オーブン ソース ソフトウェア</u> に基づいて機能します。 |
|   | Microsoft Edge<br>© 2020 Microsoft Corporation. All rights reserved.              |
|   | 使用条件 - ブライバシー ステートメント - Microsoft サービス規約                                          |

## (4) 「Google Chrome」の更新手順

下記の手順に従って、Google Chromeを更新してください。 ①Google Chromeを起動し、画面右上の「…」をクリックして、「ヘルプ(H)」-

「Google Chrome について(G)」の順に選択します。

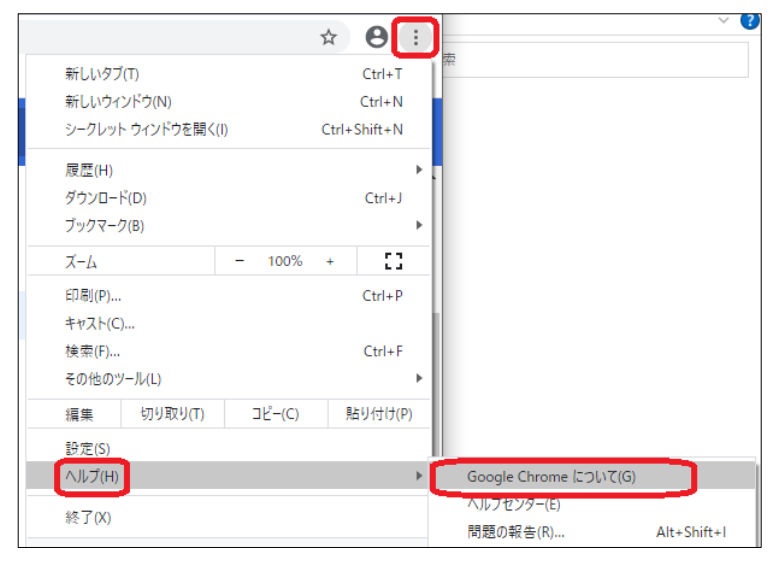

②「Chrome について」画面が表示され、最新版に自動で更新されます。更新後、[再起動]ボタンが表示されたら、クリックして、Google Chromeを再起動してください。

| Chrome について                                               |          |  |  |  |  |
|-----------------------------------------------------------|----------|--|--|--|--|
| 🧿 Google Chrome                                           |          |  |  |  |  |
| → アップデートを確認しています<br>バージョン: 84.0.4147.135 (Official Build) | (64 ビット) |  |  |  |  |
| Chrome のヘルプを見る                                            |          |  |  |  |  |
| 問題を報告                                                     |          |  |  |  |  |

以上